## PARTAGES

## Objectif :

Assimiler la notion de fraction à l'aide de partages dans le disque.

Ouvrir le fichier du tableur : « Partages » et réenregistrer-le en suivant les consignes du professeur.

1) Quelles fractions faut-il saisir dans les cellules A2, B2 et C2 pour obtenir le partage du disque ci-dessous ?

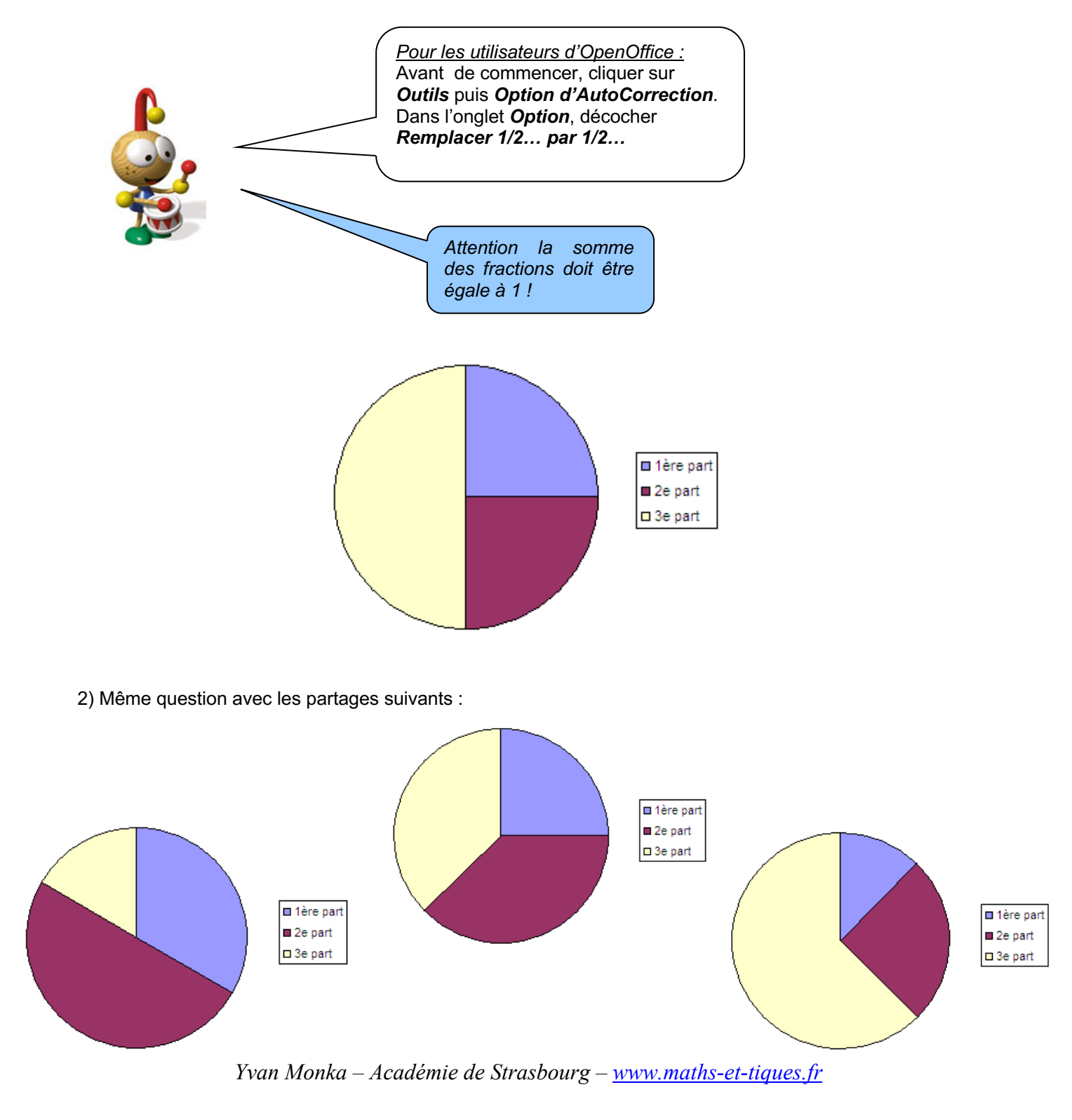

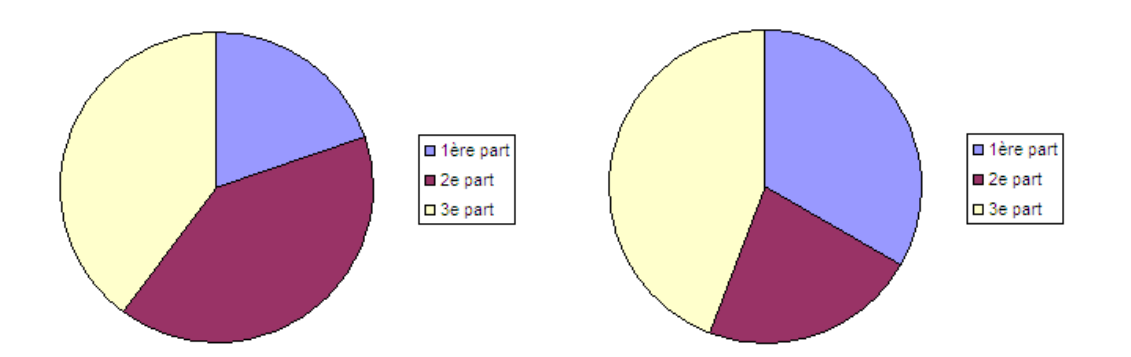

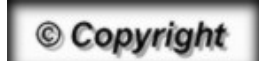

Hors du cadre de la classe, aucune reproduction, même partielle, autres que celles prévues à l'article L 122-5 du code de la propriété intellectuelle, ne peut être faite de ce site sans l'autorisation expresse de l'auteur. www.maths-et-tiques.fr/index.php/mentions-legales